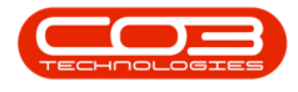

# **PROJECTS**

## **PROJECTS - GANTT CHART**

The Gantt chart assists you in the planning and scheduling of your projects.

**Ribbon Access:** Maintenance / Projects > Projects

|    | Ŧ          |                                             |                   |                                  |                      | BPO: Versi | on 2.5.0.4 - Ex         | ample Com                | pany v2.5.0.0            |         |           |           |  | X |
|----|------------|---------------------------------------------|-------------------|----------------------------------|----------------------|------------|-------------------------|--------------------------|--------------------------|---------|-----------|-----------|--|---|
|    |            | Equipment / Locations Contract Finance / HR |                   | Inventory Maintenance / Projects |                      |            | Manufacturing           | Procurement              | Sales                    | Service | Reporting | Utilities |  |   |
| Γ  | ۹          | Ì                                           | Ť                 | 1                                |                      | 1=         |                         |                          | 2                        |         |           |           |  |   |
| In | structions | Tasks                                       | Generate<br>Tasks | Work Requests                    | Maintenance<br>Radar | Projects   | Standard<br>Methodology | Work Order<br>Allocation | Technician<br>Allocation |         |           |           |  |   |
|    | Pre        | eventative                                  |                   | Reactive                         | Radar                |            | Proj                    | ects                     |                          |         |           |           |  | G |

- 1. The *Project Listing* screen will be displayed.
- 2. Select the *Site* where the project can be located.
  - The example has **Durban** selected.
- 3. Click on the *row* of the project you wish to chart.
- 4. Click on the *Gantt* tile.

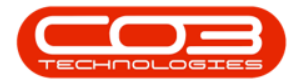

| \$                   |                    | 1-                                | Project List                                              | ing - BP                | : Version 2.5                          | .0.3 - Example         | e Company v2.5.0 | 0.0                  |               |                     |                  |       |
|----------------------|--------------------|-----------------------------------|-----------------------------------------------------------|-------------------------|----------------------------------------|------------------------|------------------|----------------------|---------------|---------------------|------------------|-------|
| Home                 | Equipmen           | t / Locations Con                 | tract Finance / HR Invento                                | ory Ma                  | intenance / Pro                        | ojects Manu            | facturing Procur | ement                | Sales Service | Reporting Uti       | lities —         | ъх    |
| Add Edit             | Save La<br>Workspa | yout Apply<br>aces •<br>ter Adjus | Project Methodology (Close Project Baseline Close Project | 🚜 Emp<br>Proj<br>🔓 Prog | loyee Time<br>ect Time<br>gress Report | Print<br>Delivery Note | Export Durba     | n •<br>•<br>ojects 🗌 | Refresh R     | eports              |                  |       |
| Maintenance "        | Format             | 4                                 | Processing 4                                              | Ani                     | alysis 🔺                               | Print                  |                  | Current              | Re R          | eports 🔺            |                  | \$    |
| Ŧ                    |                    |                                   |                                                           |                         |                                        |                        |                  |                      |               |                     |                  |       |
| Links                | 4                  | Listing Hierarch                  | У                                                         |                         |                                        |                        |                  |                      |               |                     |                  |       |
| Enter text to search | n p                | 3 lo a column head                | er here to group by that column                           |                         |                                        |                        |                  |                      |               |                     |                  |       |
| Functions            | 4                  | ProjectRef                        | Description                                               | Status                  | StatusDesc                             | EndDate                | ManagerName      | Notify               | CustomerCode  | CustomerName        | DeptName         |       |
|                      |                    | * # <b>D</b> C                    | ROC                                                       | 800                     | a 🗖 c                                  | =                      | ADC              | ROC                  | A C           | * <b>D</b> ¢        | R C              |       |
| Gantt 🖌              |                    |                                   | Test Ticketing                                            | 0                       | Open                                   | 06/11/2015             | Julanda Kessler  | No                   |               |                     |                  |       |
|                      |                    |                                   | New Deal Part Requests                                    | 0                       | Open                                   | 21/10/2015             | George James     | No                   | HOP001        | Hope Works (Pt      |                  |       |
|                      |                    |                                   | test                                                      | 0                       | Open                                   | 26/10/2015             | George James     | No                   | HOP001        | Hope Works (Pt      |                  |       |
| Work Orders          | 1                  | ▶ E PRJ0000139                    | SP240 New Deal                                            | 0                       | Open                                   | 22/10/2015             | George James     | No                   | HOP001        | Hope Works (Pt      |                  |       |
|                      |                    |                                   | Test project profitability report                         | 0                       | Open                                   | 26/11/2015             | Belinda Sharman  | No                   | HOP001        | Hope Works (Pt      |                  |       |
|                      |                    | PRJ0000141                        | service test                                              | 0                       | Open                                   | 04/11/2015             | George James     | No                   | HOP001        | Hope Works (Pt      |                  |       |
| Work In Progre       | ss                 | PRJ0000142                        | Test travel project                                       | 0                       | Open                                   | 13/12/2015             | Bianca Du Toit   | No                   | HOP001        | Hope Works (Pt      |                  |       |
|                      |                    |                                   | Tech v1.3.0.4 - project assig                             | 0                       | Open                                   | 13/12/2015             | Bianca Du Toit   | No                   | HOP001        | Hope Works (Pt      |                  |       |
|                      |                    |                                   | Test partial NS grns                                      | 0                       | Open                                   | 18/12/2015             | Bianca Du Toit   | No                   | HOP001        | Hope Works (Pt      |                  |       |
| Documents            |                    |                                   | Partial non stock receipts and                            | 0                       | Open                                   | 18/12/2015             | Bianca Du Toit   | No                   | HOP001        | Hope Works (Pt      |                  |       |
| Documenta            |                    |                                   | Partial Non STock Debit Note                              | 0                       | Open                                   | 18/12/2015             | Bianca Du Toit   | No                   | DER001        | Derton / Techno     |                  |       |
|                      |                    |                                   | Project with serial number                                | 0                       | Open                                   | 01/01/2016             | Bianca Du Toit   | No                   | HOP001        | Hope Works (Pt      |                  |       |
|                      |                    |                                   | Project with location                                     | 0                       | Open                                   | 01/01/2016             | Bianca Du Toit   | No                   | HOP001        | Hope Works (Pt      |                  |       |
| Notes                |                    |                                   | Project with single work order                            | 0                       | Open                                   | 01/01/2016             | Bianca Du Toit   | No                   | HOP001        | Hope Works (Pt      |                  |       |
|                      |                    |                                   | New project with single work                              | 0                       | Open                                   | 01/01/2016             | Bianca Du Toit   | No                   | HOP001        | Hope Works (Pt      |                  |       |
|                      |                    |                                   | Another project to test rejec                             | 0                       | Open                                   | 01/01/2016             | Bianca Du Toit   | No                   | HOP001        | Hope Works (Pt      |                  |       |
| Assignment His       | tory               |                                   | Sales Commercials Tiers                                   | 0                       | Open                                   | 19/02/2016             | George James     | No                   | HOP001        | Hope Works (Pt      |                  |       |
|                      |                    |                                   | test auto apply task                                      | 0                       | Open                                   | 05/04/2016             | Bianca Du Toit   | No                   | DER001        | Derton / Techno     |                  |       |
|                      |                    |                                   | SP240 New Deal                                            | 0                       | Open                                   | 30/05/2016             | Bianca Du Toit   | No                   | HOP001        | Hope Works (Pt      |                  |       |
| Brogross Chart       |                    |                                   | test                                                      | 0                       | Open                                   | 16/06/2016             | Bianca Du Toit   | No                   | HOP001        | Hope Works (Pt      |                  | Ŧ     |
| Open Windows 🔻       |                    |                                   |                                                           |                         |                                        |                        | User : Ju        | andaK                | 11/08/2021 Ve | rsion : 2.5.0.3 Exa | mple Company v2. | 5.0.0 |

- 5. The *Project Gantt View* for the main project layer with all sub-layers will display.
- 6. *Description* frame will list the descriptions for the Main and Sub-projects.
- 7. *Gantt Chart* frame displays a visual format, how the project will be rolled out from start to finish.
- 8. The *start and end dates* for the project is displayed.
- 9. The *forward and back* navigation buttons allows you to scroll through the project to view the duration of each layer in the methodology.
- 10. The *side navigation* allows you to scroll up and down a complex layered project methodology.

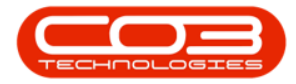

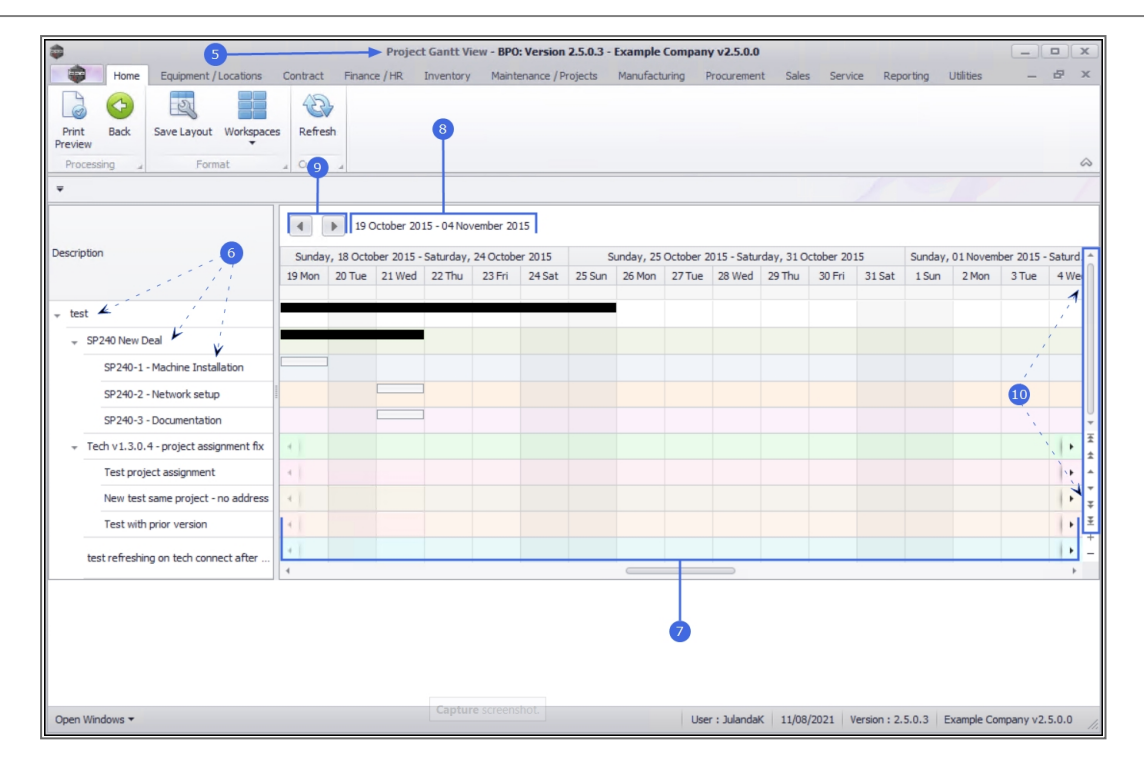

### **UPDATE WORK OR PROGRESS**

You can update work or progress from the project Gantt chart.

From the Project Gantt View *double click* on the progress grid of the work description you wish to update.

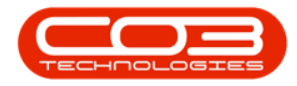

| ф т                                             |          |        | Projec    | t Gantt    | View - BPC   | : Version         | 1 <b>2.5.0.4</b> - | Example | Compar  | ny v2.5.0.   | D          |            |             |           |           | _              |         |  |
|-------------------------------------------------|----------|--------|-----------|------------|--------------|-------------------|--------------------|---------|---------|--------------|------------|------------|-------------|-----------|-----------|----------------|---------|--|
| Home Equipment / Locations                      | Contract | Finan  | ce / HR   | Inventor   | y Maint      | enance / F        | Projects           | Manufac | turing: | Procureme    | nt Sal     | es Serv    | rice Re     | porting   | Utilities | -              | 8 >     |  |
|                                                 | 2        |        |           |            |              |                   |                    |         |         |              |            |            |             |           |           |                |         |  |
| Print Back Save Layout Workspace                | s Refre  | sh     |           |            |              |                   |                    |         |         |              |            |            |             |           |           |                |         |  |
| Processing a Format                             | ∡ Curr   |        |           |            |              |                   |                    |         |         |              |            |            |             |           |           |                | 6       |  |
|                                                 | •        | ▶ 14 A | ugust 202 | 1 - 30 Aug | just 2021    |                   |                    |         |         |              |            |            |             |           |           |                |         |  |
| Description                                     | Sunda    | :      | Sunday, 1 | 5 August 2 | 2021 - Satur | day, 21 A         | ugust 2021         | L       |         | Sunday, 22   | 2 August 2 | 021 - Satu | day, 28 A   | ugust 202 | 1         | Sunday, 29 Aug |         |  |
|                                                 | 14 Sat   | 15 Sun | 16 Mon    | 17 Tue     | 18 Wed       | 19 Thu            | 20 Fri             | 21 Sat  | 22 Sun  | 23 Mon       | 24 Tue     | 25 Wed     | 26 Thu      | 27 Fri    | 28 Sat    | 29 Sun         | 30 Mon  |  |
| <ul> <li>Maintenance Project - SP400</li> </ul> | -        |        |           |            | grid to      | update<br>progres | work or            |         |         |              |            |            |             |           |           |                |         |  |
| + New machine installation                      | 4        |        |           |            |              |                   |                    |         |         |              |            |            |             |           |           |                |         |  |
|                                                 |          |        |           |            |              |                   |                    |         |         |              |            |            |             |           |           |                |         |  |
| 1818-1-1 - Check network req                    |          |        |           |            |              |                   |                    |         |         |              |            |            |             |           |           |                |         |  |
| Install Machines                                |          |        |           |            |              |                   |                    |         |         |              |            |            |             |           |           |                |         |  |
|                                                 | -        |        |           |            |              |                   |                    |         |         |              |            |            |             |           |           |                |         |  |
| SP1912_NDS_1 - Machine installat                | -        |        |           |            |              |                   |                    |         |         |              |            |            |             |           |           |                | 1+      |  |
| SP1912_NDS_2 - Network configu                  | -        |        |           |            |              |                   |                    |         |         |              |            |            |             |           |           |                |         |  |
|                                                 | -        |        |           |            |              |                   |                    |         |         |              |            |            |             |           |           |                |         |  |
| SP240-1 - Machine Installation                  | 4        |        |           |            |              |                   |                    |         |         |              |            |            |             |           |           |                | 1+      |  |
| SP240-2 - Network setup                         | -        |        |           |            |              |                   |                    |         |         |              |            |            |             |           |           |                | 1+      |  |
| SP240-3 - Documentation                         | -        |        |           |            |              |                   |                    |         |         |              |            |            |             |           |           |                | +       |  |
| Site Inspection for Network Cable Ins           |          |        |           |            |              |                   |                    |         |         |              |            |            |             |           |           |                |         |  |
| New Machine Installation SP2020                 |          |        |           |            |              |                   |                    |         |         |              |            |            |             |           |           |                |         |  |
| Rollers need replacing                          | 4        |        |           |            |              |                   |                    |         |         |              |            |            |             |           |           |                | ŀ       |  |
| Open Windows 👻                                  |          |        |           |            |              |                   |                    |         | U       | ser : Juland | laK 23/    | 11/2021    | Version : : | 2.5.0.4   | Example ( | Company v      | 2.5.0.0 |  |

Depending on the option you have selected;

#### MAKE AN APPOINTMENT

- 1. The *Untitled Appointment* screen will display.
  - Label: Specify the type of appointment by clicking on the down *arrow* to select the appropriate appointment label.
  - Show time as: Select the appointment as *Busy*, *Out of Office*, by clicking on the down *arrow* to select the relevant option.
  - **Subject:** Click in the text box to type a subject for the appointment you are making.

| Note that the Untitled Appointment heading is replaced with |  |
|-------------------------------------------------------------|--|
| the <i>Subject</i> line.                                    |  |

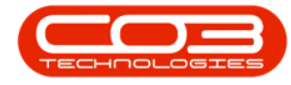

- *Location:* You may need to specify a location for the appointment.
- *All day event:* Click on the check box to select if this is an all day event, in which case you do not need to specify a start and end time for the appointment.
- *Start time:* Specify the starting time for the appointment, if this is not an all day event.
  - Type in or click on the down arrow to use the *calendar function* to select the *date* for the appointment.
  - Type in or use the arrow indicators to set the *starting time* for the appointment.
- *End time:* Specify the end time for the appointment, if this is not an all day event.
  - Type in or click on the down arrow to use the *calendar function* to select the *date* the appointment may be completed.
  - Type in or use the arrow indicators to set the *starting time* for the appointment.
- Comment text: Use the comment area to expand on the appointment notes, etc.
- 2. Click on *Save and Close*.

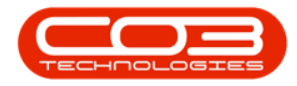

| ah                                                                                           | Project Cantt View - RDO: Version 2.5.0.4 - Evample Company                     |                                                                           |
|----------------------------------------------------------------------------------------------|---------------------------------------------------------------------------------|---------------------------------------------------------------------------|
| Home Equipment / Locations Co                                                                | antract Finance / HR Inventory Maintenance / Projects Manufacturing I           | Procurement Sales Service Reporting Utilities — 🗗 🌶                       |
| Print Back<br>Preview<br>Processing<br>Format                                                | Refresh                                                                         |                                                                           |
| Description St                                                                               | Appointment Site Inspection - Post Meeting - J                                  | Appointment                                                               |
| Maintenance Project - SP400     v New machine installation                                   | Save And Delete Show time as: Out Of Office  Actions Options                    |                                                                           |
| Site Inspection     1818-1-1 - Check network req                                             | Subject: Site Inspection - Post Meeting                                         | Resource: New machine I *                                                 |
| Install Machines  Sprint SP1912 New Deal Sale  SP1912 NDS 1 - Machine installat              | Start time:         25/11/2021           End time:         25/11/2021           | 10:00                                                                     |
| SP1912_NDS_2 - Network configu 4 + SP240 New Deal                                            | % Complete:                                                                     |                                                                           |
| SP240-1 - Machine Installation<br>SP240-2 - Network setup<br>SP240-3 - Documentation 4       | New machine installation - Post Inspection meeting for new machine installation |                                                                           |
| Site Inspection for Network Cable Ins New Machine Installation SP2020 Rollers need replacing |                                                                                 |                                                                           |
| Open Windows 🕶                                                                               | Capture screenshol.                                                             | er : JulandaK   23/11/2021   Version : 2.5.0.4   Example Company v2.5.0.0 |

#### **UPDATE PROGRESS**

- 1. The *Project Methodology Maintain* screen will be displayed.
- Update the project progress as required on the screen and click on Save.

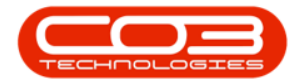

| <b>₽</b>                                         | Project G           | Gantt View - BPO: Ver                    | sion 2.5.0.4 - | Example Compa | any v2.5.0.0 |            |          |              |           | _       |        |
|--------------------------------------------------|---------------------|------------------------------------------|----------------|---------------|--------------|------------|----------|--------------|-----------|---------|--------|
| Home Equipment / Locations Contra                | ict Finance / HR In | ventory Maintenanc                       | e / Projects   | Manufacturing | Procurement  | Sales      | Service  | Reporting    | Utilities | -       | 8,     |
|                                                  | 3                   |                                          |                |               |              |            |          |              |           |         |        |
| Print Back Save Layout Workspaces Ref<br>Preview | resh                |                                          |                |               |              |            |          |              |           |         |        |
| Processing a Format a Cur                        | Project Methodo     | logy Maintain                            |                |               |              | X          |          |              |           |         | 6      |
|                                                  | Home                |                                          |                |               |              |            |          |              |           |         |        |
| <u> </u>                                         |                     |                                          |                |               |              |            |          |              |           |         |        |
| Description Sunda                                | Sava Back           |                                          |                |               |              |            | Saturday | 28 August 20 | 21        | Sunday, | 29 Aug |
| 1 14 Sa                                          | t Save Back         |                                          |                |               |              |            | /ed 26   | Thu 27 Fri   | 28 Sat    | 29 Sun  | 30 Mon |
| - Maintenance Project - SP400                    | Process 4           | 2                                        |                |               |              | $\diamond$ |          |              |           |         |        |
|                                                  | W0 Code             | WO0006131                                |                |               |              |            |          |              |           |         | 1.     |
| New machine installation                         | Description         | 1818-1-1 - Check netw                    | ork requiremen | s             |              |            |          |              |           |         | ,      |
|                                                  |                     |                                          |                |               |              |            |          |              |           |         |        |
| 1818-1-1 - Check network req                     |                     |                                          |                | _             | Y            |            |          |              |           |         |        |
| Install Machines                                 | Scheduled Start     | 19/08/2021 -                             | 12:00:00       |               |              |            |          |              |           |         |        |
| ✓ Sprint SP1912 New Deal Sale                    | Scheduled End       | 24/08/2021 🔹                             | 12:00:00       |               |              |            |          |              |           |         |        |
| SP1912 NDS 1 - Machine installat                 | Delay Comments      | Delay Comments Currently on Schedule     |                |               |              |            |          |              |           |         | 1.     |
| SP1012 NDS 2 Notwork configu                     |                     |                                          |                |               |              |            |          |              |           |         |        |
| SP1912_NDS_2 * Network cornigd                   |                     |                                          |                | -             | Ŷ            |            |          |              |           |         |        |
|                                                  | Actual Start        | 21/09/2021 -                             | 12:00:00       |               |              |            |          |              |           |         |        |
| SP240-1 - Machine Installation                   | Actual End          | 21/09/2021 -                             | 12:00:00       | 2             |              |            |          |              |           |         | 1+     |
| SP240-2 - Network setup 4                        | Completion Date     | 21/09/2021 -                             | 12:00:00       | 2             |              |            |          |              |           |         | +      |
| SP240-3 - Documentation                          | Percent Complete    |                                          |                |               | 100 %        |            |          |              |           |         | +      |
| Site Inspection for Network Cable Ins            |                     | 1.1.1.1.1.1.1.1.1.1.1.1.1.1.1.1.1.1.1.1. |                |               | i i          |            |          |              |           | -       |        |
| New Machine Installation SP2020                  | P                   |                                          |                |               |              |            | -        |              |           |         |        |
|                                                  |                     |                                          |                |               |              |            |          |              |           |         |        |
| Rollers need replacing                           |                     |                                          |                |               |              |            |          |              |           |         |        |
|                                                  |                     |                                          |                |               |              |            |          |              |           |         | ,      |

#### **PRINT PREVIEW**

1. Click on *Print Preview*.

| \$                                    |          |                                                     | Projec | t Gantt Vi           | ew - BPO | : Version   | 2.5.0.3 - | Example  | Company                                             | y v2.5.0.0                    |         |       |            |         |             | -                                  |                |  |  |  |
|---------------------------------------|----------|-----------------------------------------------------|--------|----------------------|----------|-------------|-----------|----------|-----------------------------------------------------|-------------------------------|---------|-------|------------|---------|-------------|------------------------------------|----------------|--|--|--|
| Home Equipment / Locations            | Contract | Financ                                              | e / HR | Inventory            | Mainte   | enance / Pr | rojects   | Manufact | uring P                                             | rocuremen                     | t Sales | Servi | ce Rep     | orting  | Utilities   | -                                  | ₽ x            |  |  |  |
|                                       | 3        |                                                     |        |                      |          |             |           |          |                                                     |                               |         |       |            |         |             |                                    |                |  |  |  |
| Print Back Save Layout Workspace      | es Refre | sh                                                  |        |                      |          |             |           |          |                                                     |                               |         |       |            |         |             |                                    |                |  |  |  |
| Processing _ 1 Format                 | . Curr   |                                                     |        |                      |          |             |           |          |                                                     |                               |         |       |            |         |             |                                    | $\diamond$     |  |  |  |
| ¥                                     |          |                                                     |        |                      |          |             |           |          |                                                     |                               |         |       |            |         |             |                                    |                |  |  |  |
| 19 October 2015 - 04 November 2015    |          |                                                     |        |                      |          |             |           |          |                                                     |                               |         |       |            |         |             |                                    |                |  |  |  |
| Description                           | Sunda    | Sunday, 18 October 2015 - Saturday, 24 October 2015 |        |                      |          |             |           |          | Sunday, 25 October 2015 - Saturday, 31 October 2015 |                               |         |       |            |         |             | Sunday, 01 November 2015 - Saturd. |                |  |  |  |
|                                       | 19 Mon   | 20 Tue                                              | 21 Wed | 22 Thu 23 Fri 24 Sat |          |             | 25 Sun    | 26 Mon   | 27 Tue                                              | 27 Tue 28 Wed 29 Thu 30 Fri 3 |         |       |            | 1 Sun   | 2 Mon 3 Tue |                                    | 4 Wei          |  |  |  |
| Ψ test                                |          |                                                     | -      |                      |          |             |           | 1        |                                                     |                               |         |       |            |         |             |                                    |                |  |  |  |
| → SP240 New Deal                      |          |                                                     |        |                      |          |             |           |          |                                                     |                               |         |       |            |         |             |                                    |                |  |  |  |
| SP240-1 - Machine Installation        |          |                                                     |        |                      |          |             |           |          |                                                     |                               |         |       |            |         |             |                                    |                |  |  |  |
| SP240-2 - Network setup               |          |                                                     |        |                      |          |             |           |          |                                                     |                               |         |       |            |         |             |                                    |                |  |  |  |
| SP240-3 - Documentation               |          |                                                     |        |                      |          |             |           |          |                                                     |                               |         |       |            |         |             |                                    | +              |  |  |  |
|                                       | 4        |                                                     |        |                      |          |             |           |          |                                                     |                               |         |       |            |         |             |                                    | • <sup>±</sup> |  |  |  |
| Test project assignment               | 4        |                                                     |        |                      |          |             |           |          |                                                     |                               |         |       |            |         |             |                                    | + _            |  |  |  |
| New test same project - no address    | 4        |                                                     |        |                      |          |             |           |          |                                                     |                               |         |       |            |         |             |                                    | + +            |  |  |  |
| Test with prior version               | +        |                                                     |        |                      |          |             |           |          |                                                     |                               |         |       |            |         |             |                                    | • ž<br>+       |  |  |  |
| test refreshing on tech connect after | 1        |                                                     |        |                      |          |             |           |          |                                                     |                               |         |       |            |         |             |                                    | • -            |  |  |  |
|                                       |          |                                                     |        |                      |          |             |           |          |                                                     |                               |         |       |            |         |             |                                    |                |  |  |  |
|                                       |          |                                                     |        |                      |          |             |           |          |                                                     |                               |         |       |            |         |             |                                    |                |  |  |  |
|                                       |          |                                                     |        |                      |          |             |           |          |                                                     |                               |         |       |            |         |             |                                    |                |  |  |  |
|                                       |          |                                                     |        |                      |          |             |           |          |                                                     |                               |         |       |            |         |             |                                    |                |  |  |  |
|                                       |          |                                                     |        | Cambra               |          | hat         |           |          |                                                     |                               |         |       |            |         |             |                                    |                |  |  |  |
| Open Windows 👻                        |          |                                                     |        |                      |          |             |           |          | User                                                | r : Julandai                  | ( 11/08 | /2021 | /ersion:2. | 5.0.3 E | xample Co   | mpany v2.                          | 5.0.0 //.      |  |  |  |

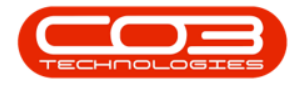

- 2. The Gantt chart will display in the *Preview* screen.
- From this screen you can make cosmetic changes to the Preview, by changing the *Scale* or *Orientation* of the diagram, or to adjust the *Margins*, the page *Size* or add a *Header* and/or *Footer*, to the chart.
- 4. The *Export* function will allow you to export or Email the chart as a PDF, HTML, DOCX, XLS or an Image File.
- 5. After making the preview changes to the Gantt diagram, click on *Save* to save the chart to the Server.

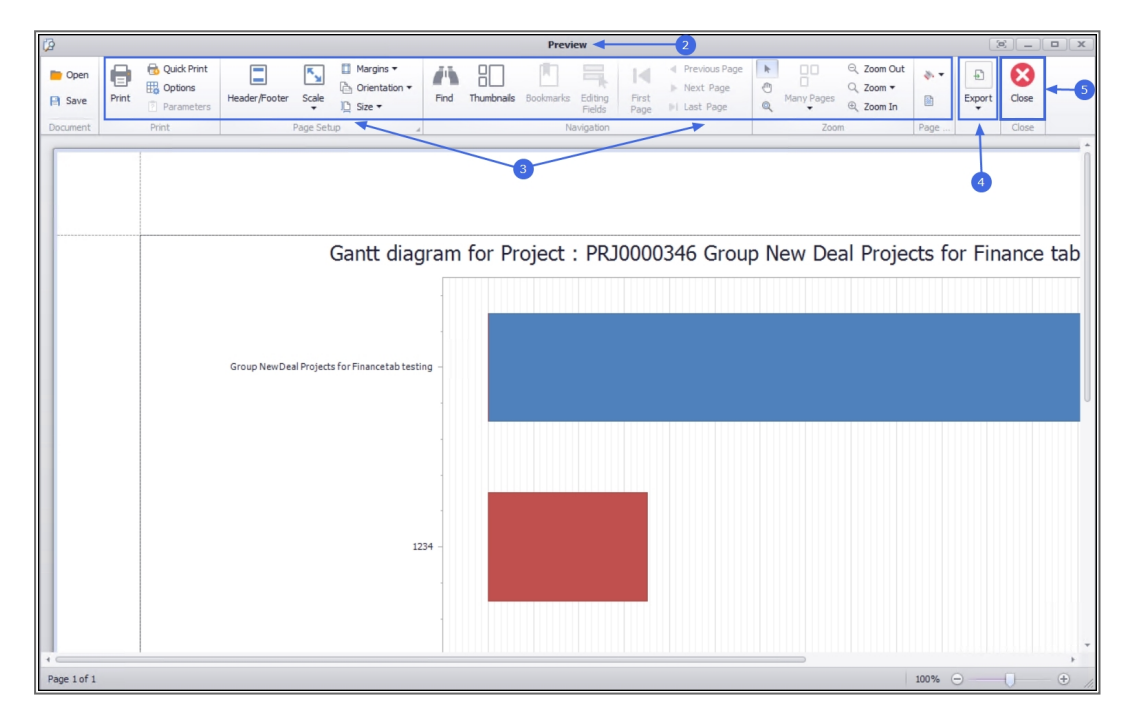

6. Click on *Close* to return to the *Project Listing* screen.

MNU.058.028